#### turn on the projector

On the wall next to the entrance door locate the Pixie Control.

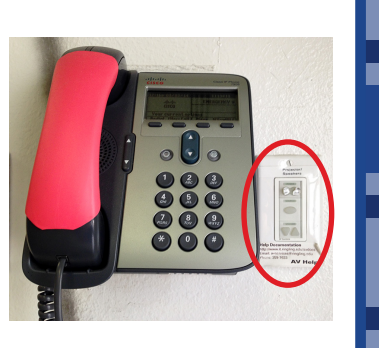

Press the PROJ PWR button firmly once.

Projector Input = DVI If for some reason the input has been changed press the source button to cycle through inputs.

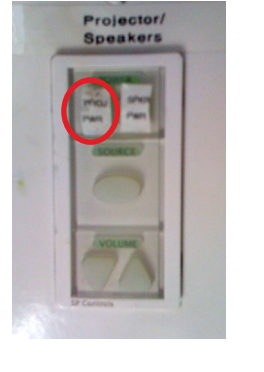

\*Projector will take a few minutes to warm up

#### TURN OFF THE PROJECTOR WHEN YOU ARE FINISHED

## input switcher

On the wall next to the cables select the correct input input 1= macbook input 2= apple tv

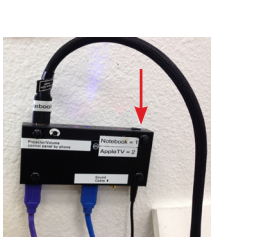

If you need sound you may need to plug in the sound cable into the bottom of switcher.

## airPlay

Press the select button on the input switcher to choose Input 2.

Bring up the control center on your device by swiping up from the bottom area just below the dock

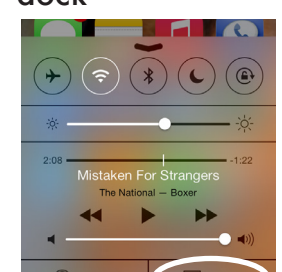

Tap the 🖵 AirPlay button and select Bayou 103. Slide Mirroring to "ON"

| AirPlay                                                                           | Done |
|-----------------------------------------------------------------------------------|------|
| APPLE TV CJ106                                                                    |      |
| Apple TV CJ107                                                                    |      |
| Apple TV CJ108                                                                    |      |
| Auditorium                                                                        |      |
| Bayou 103                                                                         | ~    |
| Mirroring                                                                         |      |
|                                                                                   |      |
| Bayou 107                                                                         |      |
| Bayou 107<br>Bayou 110                                                            |      |
| Bayou 107<br>Bayou 110<br>Bookstore 115                                           |      |
| Bayou 107<br>Bayou 110<br>Bookstore 115<br>Bookstore 117                          |      |
| Bayou 107<br>Bayou 110<br>Bookstore 115<br>Bookstore 117<br>gdtv                  |      |
| Bayou 107<br>Bayou 110<br>Bookstore 115<br>Bookstore 117<br>gdtv<br>Goldstein 104 |      |

If this is your first time using the apple tv you will be prompted to enter a password. Contact avservices@ringling.edu if you need the password.

When finished turn off AirPlay mirroring. From the AirPlay menu and select iPhone or iPad to Turn Off AirPlay Mirroring.

# mac system preferences

"Displays" icon under Hardware

| Show All   |                           | System Preferences |                    |                     |             | ( |  |
|------------|---------------------------|--------------------|--------------------|---------------------|-------------|---|--|
| Personal   |                           | _                  |                    | _                   |             | ī |  |
| Nem        |                           |                    |                    | 0                   | 0           |   |  |
| Appearance | Desktop &<br>Screen Saver | Dock               | Exposé &<br>Spaces | International       | Security    |   |  |
| Hardware   |                           |                    |                    |                     |             |   |  |
| 8          |                           |                    | <b></b>            | 2                   | 8           |   |  |
| Bluetooth  | CDs & DVDs                | Displays           | Energy<br>Saver    | Keyboard &<br>Mouse | Print & Fax |   |  |
| Internet & | Network                   |                    |                    |                     |             |   |  |

option key while you are in the display pane.

| 0 0                                                               | SONY TV                                                     |
|-------------------------------------------------------------------|-------------------------------------------------------------|
| ◄ ► Show All                                                      | ٩                                                           |
|                                                                   |                                                             |
|                                                                   | Unspirate Arrangement 1000                                  |
| To rearrange the displays, drag<br>To relocate the menu bar, drag | them to the desired position.<br>It to a different display. |
|                                                                   |                                                             |
|                                                                   |                                                             |
|                                                                   |                                                             |
|                                                                   |                                                             |
|                                                                   |                                                             |
|                                                                   |                                                             |
|                                                                   |                                                             |
|                                                                   |                                                             |
|                                                                   |                                                             |
| Mirror Direlau                                                    |                                                             |
| Mirror Displays                                                   |                                                             |
| Mirror Displays                                                   |                                                             |

Adjust Resolution If necessary, select the Display tab & choose 1280x720 or 1280x768.

av help 941-359-7633 | avservices@ringling.edu

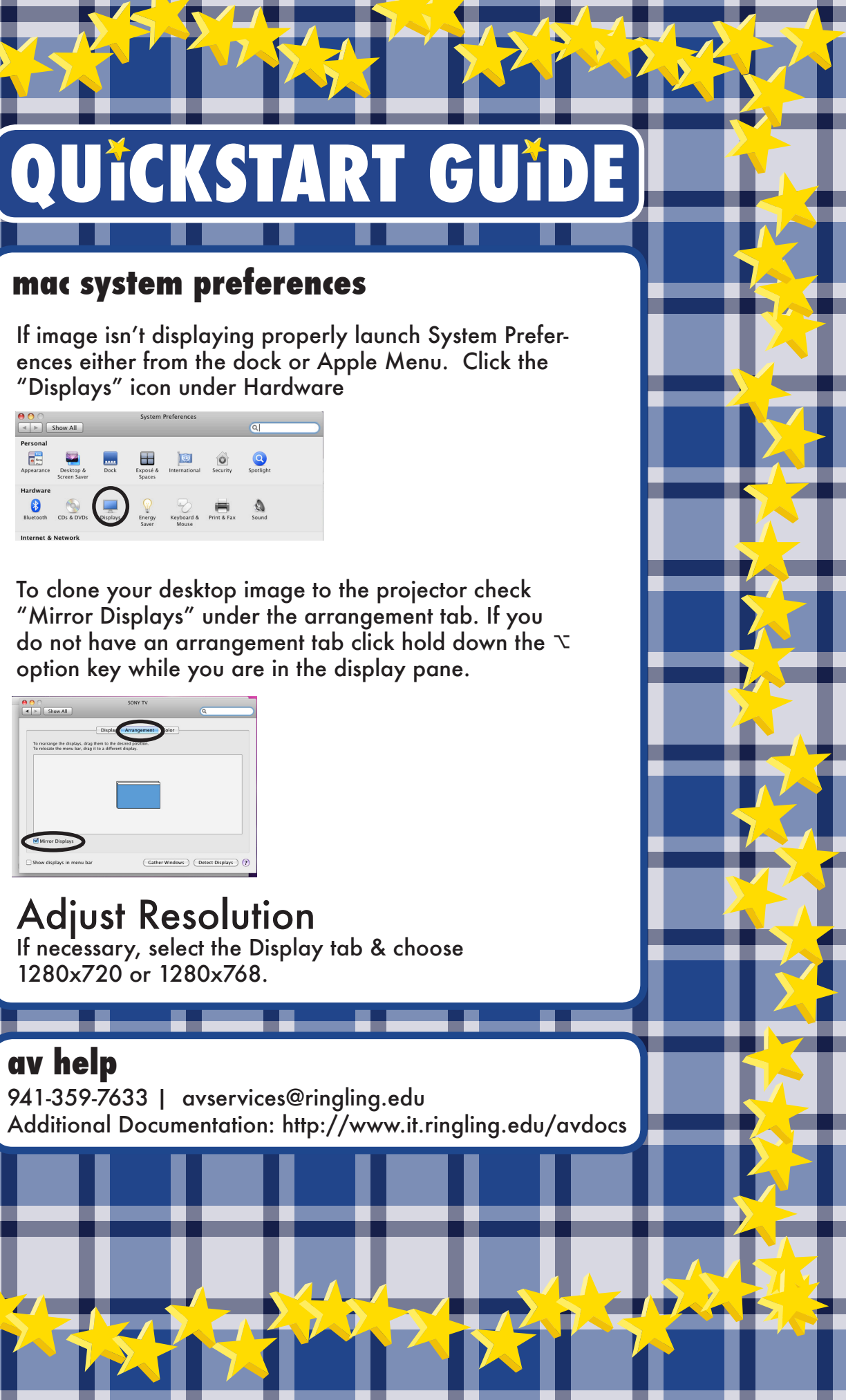